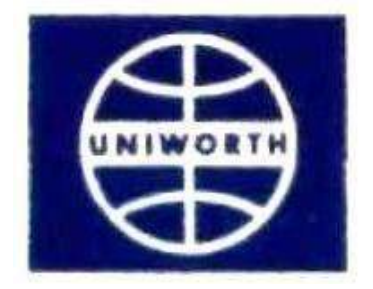

# UNIWORTH LIMITED

**ANNUAL REPORT 2**022-2023

# **CORPORATE INFORMATION**

CIN: L17299WB1988PLC044984 (As on 04.09.2023)

#### **BOARD OF DIRECTORS**

VASAVAN PADHAMANABHAN (DIN: 08396593) - Executive Director RAVENDRA PAL SINGH (DIN: 07602850) KISHOR JHUNJHUNWALA (DIN: 00035091) – Independent Director SILPI CHAKRABORTY (DIN: 06923695) – Independent Director SANJEEV SAXENA (DIN: 06603817) – Mpsidc Nominee

#### AUDIT COMMITTEE

KISHOR JHUNJHUNWALA SILPI CHAKRABORTY VASAVAN PADHAMANABHAN

CHIEF FINANCIAL OFFICER VASAVAN PADHAMANABHAN

AUDITORS M/s. KHANDELWAL RAY & CO. Chartered Accountants

#### BANKERS

**ABN AMRO BANK** ALLAHABAD BANK (Currently known as Indian Bank) **BANK OF AMERICA** CENTURION BANK LTD. (Currently known as HDFC Bank Ltd.) **DEUTSCHE BANK** HDFC BANK LTD. THE FEDERAL BANK LTD. STATE BANK OF MYSORE (Currently known as State Bank of India) STATE BANK OF INDIA UNITED BANK OF INDIA (Currently known as Punjab National Bank) UTI BANK LTD. (Currently known as Axis Bank Ltd.)

#### **REGISTERED OFFICE**

RAWDON CHAMBERS 11A, Sarojini Naidu Sarani 4th Floor, Unit – 4B, Kolkata - 700 017 Phone : +91(033) 40061301, 40726028 Email ID: uniworthlimited@gmail.com Website: www.uniworth.com

#### REGISTRARS

M/s. MCS Share Transfer Agent Limited 383, Lake Gardens, 1st Floor, Kolkata - 700 045 Phone : (033) 4072 4051-52 Email : mcssta@rediffmail.com

#### WORKS

WOOL DIVISION Spinning Unit (100% EOU & DTA) Urla Growth Centre Raipur, Chattisgarh

#### SILK DIVISION

Urla Growth Centre Raipur, Chattisgarh

#### NOTICE

Notice is hereby given that the 35th Annual General Meeting of **UNIWORTH LIMITED** will be held on Friday, 29th day of September, 2023 at 10.30 A.M. at Bharatiya Bhasha Parishad, Conference Hall, 36A, Shakespeare Sarani, Kolkata – 700 017 to transact the following business:

#### **ORDINARY BUSINESS**

1. To receive, consider and adopt the Audited Financial Statements of the Company for the year ended 31st March, 2023 together with the Reports of the Board of Directors and Auditors thereon and in this regard, to consider and if thought fit, to pass with and without modification(s), the following resolution as an **Ordinary Resolution**:

**RESOLVED THAT** the Audited Financial Statements of the company for the financial year ended 31st March, 2023 together with the Reports of Board of Directors and Auditors thereon laid before this meeting be and are hereby received, considered and adopted.

2. To appoint a Director in place of Mr. Ravendra Pal Singh (DIN: 07602850), who retires by rotation and being eligible, offers himself for re-appointment and in this regard, to consider and if thought fit, to pass with and without modification(s), the following resolution as an **Ordinary Resolution:** 

**RESOLVED THAT** pursuant to the Provisions of Section 152 and other applicable provisions of the Companies Act, 2013, Mr. Ravendra Pal Singh (DIN: 07602850), who retires by rotation at this meeting be and is hereby re-appointed as a Director of the Company, liable to retire by rotation.

#### **Registered Office:**

By Order of the Board

Rawdon Chambers 11A, Sarojini Naidu Sarani 4<sup>th</sup> Floor, Unit 4B Kolkata–700017

Date: 4th September, 2023

# NOTES:

Vasavan Padhamanabhan Executive Director DIN : 08396593

a) A member entitled to attend and vote at the AGM is entitled to appoint a proxy to attend and vote on a Poll instead of himself/herself and the proxy need not be a member of the Company. Proxies in order to be effective must be received at the Registered Office not less than 48 hours before the meeting.

A person can act as a proxy on behalf of members not exceeding fifty and holding in the aggregate not more than ten percent of the total share capital of the Company carrying voting rights. A member holding more than ten percent of the total share capital of the Company carrying voting rights may appoint a single person as proxy and such person shall not act as a proxy for any other person or shareholder.

Corporate Members intending to send their respective authorized representative are requested to send a duly certified copy of the Board/ Governing Body resolution authorizing such representative to attend and vote at the Annual General Meeting.

In case of joint holders attending the meeting, only such joint holder who is higher in the order of names will be entitled to vote.

- b) Pursuant to the provisions of Section 91 of the Companies Act, 2013 and Regulation 42 of the SEBI (Listing Obligations and Disclosure Requirements) Regulations, 2015, the Register of Members and Share Transfer Books of the Company will remain closed from 23rd September, 2023 to 29th September, 2023 (both days inclusive).
- c) Members holding shares in physical form are requested to notify change of address, if any, along with address proof i.e. self-attested copy of Voter Identity Card or Electricity or Telephone Bill or Driving License or Passport or Aadhaar Card or bank Statement to M/s. MCS Share Transfer Agent Ltd., Registrar and Share Transfer Agent of the Company and, in case the shares are held in dematerialized form, then this information should be passed on to the respective Depository Participants and not to the Registrar and Share Transfer Agent of the Company.
- d) In case the mailing address mentioned on this Annual Report is either without Pin code or with incorrect Pin code, Members are requested to advise the correct Pin code to M/s. MCS Share Transfer Agent Ltd., Registrar and Share Transfer Agent of the Company or the respective Depository Participant(s), as the case may be, immediately, for speedier delivery of documents in future.
- e) Members holding Shares, in physical form, in identical order of names in multiple Folios, are requested to write to M/s. MCS Share Transfer Agent Ltd., Registrar and Share Transfer Agent of the Company requesting consolidation of such Folios into one Folio for their own convenience.
- f) SEBI vide its latest circular dated 16<sup>th</sup> March, 2023 in supersession of earlier Circular in this regards, has reiterated that it is mandatory for all holders of physical securities to furnish their PAN as well as other KYC documents to the RTA (Registrar and Share Transfer Agent) of the Company in respect of all concerned folios. The Folios wherein even any one of the PAN, Address with PIN Code, Email address, Mobile Number, Bank Account details, Specimen Signature and Nomination by holders of physical securities are not available on or after October 01, 2023, such folios shall be frozen by the RTA. SEBI has introduced Form ISR 1 alongwith other relevant forms to lodge any request for registering PAN, KYC details or any change/updation thereof.

In terms of the aforesaid SEBI Circular, effective from 1<sup>st</sup> January 2022, any service requests or complaints received from the member, are not processed by RTA till the aforesaid details /documents are provided to RTA.

Members may also note that SEBI vide its Circular dated January 25, 2022 has mandated listed companies to issue securities in dematerialized form only while processing service requests viz. issue of duplicate securities certificates, claim from unclaimed suspense account, renewal/exchange of securities certificate, endorsement, sub-division/ splitting of securities certificate, consolidation of securities certificates/folios, transmission and transposition. In view of the same and to eliminate all risks associated with physical shares and avail various benefits of dematerialization, members are advised to dematerialize the shares held by them in physical form. Accordingly, Members are requested to make service requests by submitting a duly filled and signed Form ISR-4.

- g) As per section 72 of the Companies Act, 2013, the facility for making/varying/cancelling nominations is available to individuals holding shares in the Company. Nominations can be made in Form-SH.13 and any variation/ cancellation thereof can be made by giving notice in Form SH.14, prescribed under the Companies (Share Capital and Debentures) Rules, 2014 (as amended) for the purpose. The forms can be obtained from M/s. MCS Share Transfer Agent Ltd., Registrar and Share Transfer Agent of the Company or from the Website of the Ministry of Corporate Affairs at www.mca.gov.in.
- h) (a) Members desirous of getting any information in relation to the Company's Annual Report 2022-23 are requested to address their query(ies) well in advance, i.e. at least 10 days before the Annual General Meeting to the Company to enable the Management to keep the information readily available at the Meeting.
  - (b) Members holding shares in Electronic Form and in Physical Form are requested to bring their Depository ID Number and Client ID Number, folio Number respectively to facilitate their identification for recording attendance at the forthcoming Annual General Meeting.
- Details under Regulation 36(3) of the SEBI (Listing Obligations and Disclosure Requirement) Regulations, 2015 and as per the Listing Agreement, in respect of the Directors seeking appointment/re-appointment at the Annual General Meeting, forms integral part of the Notice. The Directors have furnished the requisite declarations for their appointment.
- j) The Ministry of Corporate Affairs (MCA) has vide its General circular Nos. 14/2020, 17/2020, 20/2020 and 02/2021 dated 8<sup>th</sup> April, 2020, 13<sup>th</sup> April, 2020, 5<sup>th</sup> May, 2020 and 13<sup>th</sup> January, 2021, respectively and SEBI circular Nos. SEBI/HO/CFD/CMD1/CIR/P/2020/79 & SEBI/HO/CFD/CMD2/CIR/P/2021/11 dated 12<sup>th</sup> May, 2020 & 15<sup>th</sup> January, 2021 and all other relevant circulars issued from time to time further provided relaxation from dispatching of physical copies of notice of Annual General Meeting (AGM) and Financial Statements for the year ended 31.03.2023 and considering the above. Notice of 35th Annual General Meeting alongwith the Annual Report for the Financial year 2022-23 (including Attendance Slip and Proxy Form) is being sent only through electronic mode to those shareholders whose e-mail IDs are registered with the Registrars/Depositories. Members may note that the Annual Report together with Notice shall be available in the Website of the Company/Stock exchange viz www.uniworth.com. The shareholders who have not registered their e-mail id, who may like to obtain the Annual Report and Notice of AGM are requested to get the email IDs registered by the Registrars/Depositories by following the procedure given below :
  - (i) Members holding shares in demat from can get their e-maul id registered by contacting their respective Depository Participant(s).
  - (ii) Members holding shares in physical form can register their email IDs and mobile number with Company's Registrars and Share Transfer Agent M/s. MCS Share Transfer Agent Limited by sending an e-mail request at the email id mcssta@rediffmail.com along with signed scanned copy of the request letter proving the email address, mobile number, self-attested PAN copy and copy of share certificate for registering their email IDs and receiving the Annual report.
- k) The Securities and Exchange Board of India (SEBI) has mandated the submission of Permanent Account Number (PAN) by every participant in securities market. Members holding shares in electronic form are, therefore, requested to submit the PAN to their Depository Participants with whom they are maintaining their demat accounts. Members

holding shares in physical form are requested to submit their PAN details to M/s. MCS Share Transfer Agent Ltd., Registrar and Transfer Agent of the Company.

- I) Members may also note that the Notice of the 35th Annual General Meeting and the Annual Report for the financial year 2022-23 will also be available on the Company's website www.uniworth.com. The physical copies of the aforesaid documents will also be available at the Company's Registered Office in Kolkata, West Bengal for inspection during normal business hours on all working days.
- m) The Register of Directors and Key Managerial Personnel and their shareholding, maintained under Section 170 of the Companies Act, 2013, and Register of Contracts or Arrangements in which directors are interested under Section 189 will be made available for inspection by members of the Company at the meeting.
- n) In compliance with provisions of Section 108 of the Companies Act, 2013 and Rule 20 of the Companies (Management and Administration) Rules, 2014 as mentioned from time to time and Regulation 44 of the SEBI (Listing Obligation & Disclosures Requirements) Regulations, 2015 the Company is pleased to provide to the Members the facility to exercise their right to vote at the 34th Annual General Meeting (AGM) of the Company by electronic means and the business mentioned in Notice relating thereto may be transacted through the remote E-Voting services provided by National Securities Depository Limited (NSDL). It is clarified that it is not mandatory for a member to vote using e-facility and a member may avail of said facility at his /her discretion following the procedure below.

#### The instructions for remote e-voting are as under:

#### How do I vote electronically using NSDL e-Voting system?

The way to vote electronically on NSDL e-Voting system consists of "Two Steps" which are mentioned below:

#### Step 1: Access to NSDL e-Voting system

#### A) Login method for e-Voting for Individual shareholders holding securities in demat mode

In terms of SEBI circular dated 9th December, 2020 on e-Voting facility provided by Listed Companies, Individual shareholders holding securities in demat mode are allowed to vote through their demat account maintained with Depositories and Depository Participants. Shareholders are advised to update their mobile number and email Id in their demat accounts in order to access e-Voting facility.

Login method for Individual shareholders holding securities in demat mode is given below:

| Type of shareholders                |              |         | Login Method                                              |                                                               |
|-------------------------------------|--------------|---------|-----------------------------------------------------------|---------------------------------------------------------------|
| Individual                          | Shareholders | holding | 1.                                                        | If you are already registered for NSDL IDeAS facility, please |
| securities in demat mode with NSDL. |              |         | visit the e-Services website of NSDL. Open web browser by |                                                               |
|                                     |              |         |                                                           | typing the following URL: https://eservices.nsdl.com/ either  |
|                                     |              |         |                                                           | on a Personal Computer or on a mobile. Once the home          |
|                                     |              |         |                                                           | page of e-Services is launched, click on the "Beneficial      |
|                                     |              |         |                                                           | Owner" icon under "Login" which is available under            |
|                                     |              |         |                                                           | "IDeAS" section. A new screen will open. You will have to     |
|                                     |              |         |                                                           | enter your User ID and Password. After successful             |
|                                     |              |         |                                                           | authentication, you will be able to see e-Voting services.    |
|                                     |              |         |                                                           | Click on "Access to e-Voting" under e-Voting services and     |

|                                    | 2. | you will be able to see e-Voting page. Click on options<br>available against company name or <b>e-Voting service</b><br><b>provider - NSDL</b> and you will be re-directed to NSDL e-<br>Voting website for casting your vote during the remote e-<br>Voting period.<br>If the user is not registered for IDeAS e-Services, option to<br>register is available at https://eservices.nsdl.com. Select<br><b>"Register Online for IDeAS"</b> Portal or click at<br>https://eservices.nsdl.com/SecureWeb/IdeasDirectBeg.isp                                                                                                    |
|------------------------------------|----|----------------------------------------------------------------------------------------------------|
|                                    | 3. | Visit the e-Voting website of NSDL. Open web browser by<br>typing the following URL: https://www.evoting.nsdl.com/<br>either on a Personal Computer or on a mobile. Once the<br>home page of e-Voting system is launched, click on the icon<br>"Login" which is available under 'Shareholder/Member'<br>section. A new screen will open. You will have to enter your<br>User ID (i.e. your sixteen digit demat account number held<br>with NSDL), Password/OTP and a Verification Code as<br>shown on the screen. After successful authentication, you<br>will be redirected to NSDL Depository site wherein you can<br>see e-Voting page. Click on options available against<br>company name or <b>e-Voting service provider - NSDL</b> and you<br>will be redirected to e-Voting website of NSDL for casting<br>your yote during the remote e-Voting period |
| Individual Charabaldara balding    | 1  | Solution vote during the remote e-voting period.                                                                                                    |
| securities in demat mode with CDSL | 2. | login through their user id and password. Option will be<br>made available to reach e-Voting page without any further<br>authentication. The URL for users to login to Easi / Easiest<br>are https://web.cdslindia.com/myeasi/home/login or<br>www.cdslindia.com and click on New System Myeasi.<br>After successful login of Easi/Easiest the user will be also<br>able to see the E Voting Menu. The Menu will have links of<br><b>e-Voting service provider i.e. NSDL.</b> Click on <b>NSDL</b> to cast<br>your vote.                                                                                                    |
|                                    | 3. | If the user is not registered for Easi/Easiest, option to<br>register is available at<br>https://web.cdslindia.com/myeasi/Registration/EasiRegistr<br>ation                                                                                                    |
|                                    | 4. | Alternatively, the user can directly access e-Voting page by<br>providing demat Account Number and PAN No. from a link<br>in www.cdslindia.com home page. The system will<br>authenticate the user by sending OTP on registered Mobile<br>& Email as recorded in the demat Account. After successful<br>authentication, user will be provided links for the respective<br>ESP i.e. <b>NSDL</b> where the e-Voting is in progress.                                                                                                    |

| Individual Shareholders (holding      | You can also login using the login credentials of your demat     |
|---------------------------------------|------------------------------------------------------------------|
| securities in demat mode) login       | account through your Depository Participant registered with      |
| through their depository participants | NSDL/CDSL for e-Voting facility. Once login, you will be able to |
|                                       | see e-Voting option. Once you click on e-Voting option, you will |
|                                       | be redirected to NSDL/CDSL Depository site after successful      |
|                                       | authentication, wherein you can see e-Voting feature. Click on   |
|                                       | options available against company name or e-Voting service       |
|                                       | provider-NSDL and you will be redirected to e-Voting website of  |
|                                       | NSDL for casting your vote during the remote e-Voting period.    |
|                                       |                                                                  |
|                                       |                                                                  |
|                                       |                                                                  |

**Important note:** Members who are unable to retrieve User ID/ Password are advised to use Forget User ID and Forget Password option available at abovementioned website.

# Helpdesk for Individual Shareholders holding securities in demat mode for any technical issues related to login through Depository i.e. NSDL and CDSL.

|                                    | Login type      |         | Helpdesk details                                                                                                    |
|------------------------------------|-----------------|---------|----------------------------------------------------------------------------------------------------|
| Individual                         | Shareholders    | holding |                                                                                                    |
| securities in demat mode with NSDL |                 |         | Members facing any technical issue in login can contact NSDL helpdesk by sending a request at evoting@nsdl.co.in or call at 022-48867000 and 022-24997000 |
| Individual                         | Shareholders    | holding | Members facing any technical issue in login can contact CDSL                                                                                              |
| securities in                      | demat mode with | CDSL    | helpdesk by sending a request at                                                                                                    |
|                                    |                 |         | helpdesk.evoting@cdslindia.com or contact at 022- 23058738                                                                                                |
|                                    |                 |         | or 022-23058542-43                                                                                                    |

B) Login Method for shareholders other than Individual shareholders holding securities in demat mode and shareholders holding securities in physical mode. <u>How to Log-in to NSDL e-Voting website?</u>

- 1. Visit the e-Voting website of NSDL. Open web browser by typing the following URL: https://www.evoting.nsdl.com/ either on a Personal Computer or on a mobile.
- 2. Once the home page of e-Voting system is launched, click on the icon "Login" which is available under 'Shareholder/Member' section.
- 3. A new screen will open. You will have to enter your User ID, your Password and a Verification Code as shown on the screen.

Alternatively, if you are registered for NSDL eservices i.e. IDeAS, you can log-in at https://eservices.nsdl.com/ with your existing IDeAS login. Once you log-in to NSDL eservices after using your log-in credentials, click on e-Voting and you can proceed to Step 2 i.e. Cast your vote electronically.

4. Your User ID details are given below:

| Manner of holding shares i.e. Demat (NSDL or CDSL) or Physical | Your User ID is:                                                                                                    |
|----------------------------------------------------------------|----------------------------------------------------------------------------------------------------|
| a) For Members who hold shares in demat account with NSDL.     | 8 Character DP ID followed by 8 Digit Client ID<br>For example if your DP ID is IN300*** and Client<br>ID is 12***** then your user ID is<br>IN300***12*****. |
| b) For Members who hold shares in demat account with CDSL.     | 16 Digit Beneficiary ID<br>For example if your Beneficiary ID is                                                                                              |

|                                           | 12************ then your user ID is 12******                                          |
|-------------------------------------------|---------------------------------------------------------------------------------------|
| c) For Members holding shares in Physical | EVEN Number followed by Folio Number registered with the company                      |
| Form.                                     | For example if folio number is 001*** and EVEN is 101456 then user ID is 101456001*** |

- 5. Your password details are given below:
  - a) If you are already registered for e-Voting, then you can use your existing password to login and cast your vote
  - b) If you are using NSDL e-Voting system for the first time, you will need to retrieve the 'initial password' which was communicated to you. Once you retrieve your 'initial password', you need to enter the 'initial password' and the system will force you to change your password.
  - c) How to retrieve your 'initial password'?
    - i. If your email ID is registered in your demat account or with the company, your 'initial password' is communicated to you on your email ID. Trace the email sent to you from NSDL from your mailbox. Open the email and open the attachment i.e. a .pdf file. Open the pdf file. The password to open the .pdf file is your 8 digit client ID for NSDL account, last 8 digits of client ID for CDSL account or folio number for shares held in physical form. The .pdf file contains your 'User ID' and your 'initial password'.
    - ii. If your email ID is not registered, your 'initial password' is communicated to you on your postal address.
- 6. If you are unable to retrieve or have not received the "Initial password" or have forgotten your password:
  - a) Click on **"Forgot User Details/Password?"** (If you are holding shares in your demat account with NSDL or CDSL) option available on www.evoting.nsdl.com.
  - b) **Physical User Reset Password?"** (If you are holding shares in physical mode) option available on www.evoting.nsdl.com.
  - c) If you are still unable to get the password by aforesaid two options, you can send a request at evoting@nsdl.co.in mentioning your demat account number/folio number, your PAN, your name and your registered address etc.
  - d) Members can also use the OTP (One Time Password) based login for casting the votes on the e-Voting system of NSDL.
- 7. After entering your password, tick on Agree to "Terms and Conditions" by selecting on the check box.
- 8. Now, you will have to click on "Login" button.
- 9. After you click on the "Login" button, Home page of e-Voting will open.

# Step 2: Cast your vote electronically on NSDL e-Voting system.

# How to cast your vote electronically on NSDL e-Voting system?

- 1. After successful login at Step 1, you will be able to see all the companies "EVEN" in which you are holding shares and whose voting cycle is in active status.
- 2. Select "EVEN" of company for which you wish to cast your vote during the remote e-Voting period.
- 3. Now you are ready for e-Voting as the Voting page opens.

- 4. Cast your vote by selecting appropriate options i.e. assent or dissent, verify/modify the number of shares for which you wish to cast your vote and click on "Submit" and also "Confirm" when prompted.
- 5. Upon confirmation, the message "Vote cast successfully" will be displayed.
- 6. You can also take the printout of the votes cast by you by clicking on the print option on the confirmation page.
- 7. Once you confirm your vote on the resolution, you will not be allowed to modify your vote.

# **General Guidelines for shareholders**

- 1 Institutional shareholders (i.e. other than individuals, HUF, NRI etc.) are required to send scanned copy (PDF/JPG Format) of the relevant Board Resolution/ Authority letter etc. with attested specimen signature of the duly authorized signatory(ies) who are authorized to vote, to the Scrutinizer by e-mail to uniworthscrutinizer@gmail.com with a copy marked to evoting@nsdl.co.in.
- 2. It is strongly recommended not to share your password with any other person and take utmost care to keep your password confidential. Login to the e-voting website will be disabled upon five unsuccessful attempts to key in the correct password. In such an event, you will need to go through the "Forgot User Details/Password?" or "Physical User Reset Password?" option available on www.evoting.nsdl.com to reset the password.
- 3. In terms of SEBI circular dated December 9, 2020 on e-Voting facility provided by Listed Companies, Individual shareholders holding securities in demat mode are allowed to vote through their demat account maintained with Depositories and Depository Participants. Shareholders are required to update their mobile number and email ID correctly in their demat account in order to access e-Voting facility.
- 4. In case of any queries, you may refer the Frequently Asked Questions (FAQs) for Shareholders and e-voting user manual for Shareholders available at the download section of www.evoting.nsdl.com or call on toll free no.: 1800-222-990 and 1800 22 44 30 or send a request at evoting@nsdl.co.in.
- 5. In case a member receives physical copy of the Notice of AGM [for members whose email IDs are not registered with the Company/Depository Participant(s) or requesting physical copy]:

a) E-voting particulars as mentioned below, including initial password are provided in the Annexure to the Notice for E-voting, which is part of this Notice of AGM to be held on September 29, 2023.

b) Please follow all the steps as mentioned in step 1 and step 2 as above to cast vote.

- 6. Members, who do not have any access to e-voting, may requisite a Physical Ballot Form from the Office of the Registrars & Share Transfer Agents of the Company. Members are required to fill the Physical Ballot Form and enclose it in a Sealed Envelope and send it "To the Scrutinizer, Mr. Kamal Kumar Sanganeria (Unit: Uniworth Limited) C/o. M/s. MCS Share Transfer Agent Limited, 383, Lake Gardens, 1st Floor, Kolkata 700 045." Unsigned/wrongly signed, incomplete or incorrectly ticked forms shall be rejected. The Scrutinizer's decision on the validity of the form will be final. Members are required to vote either through the electronic system or through physical ballot and not in any other mode. In the event of Members casting votes through both the processes, the votes in the electronic system will be considered only. The Physical Ballot Form must be received by the Scrutinizer on or before September 29, 2023.
- 7. If you are already registered with NSDL for e-voting then you can use your existing user ID and password for casting your vote. You can also update your mobile number and e-mail id in the user profile details of the folio which may be used for sending future communication(s).
- 8. The e-voting period commences on September 26, 2023 (9:00 A.M. IST) and ends on September 28, 2023 (5:00 P.M. IST). During this period shareholders' of the Company, holding shares either in physical form or in dematerialized form, as on the cut-off date of